# Οδηγός για δηλώσεις Οριστικής Τοποθέτησης ή Βελτίωσης Θέσης

## ΣΥΝΟΠΤΙΚΑ ΒΗΜΑΤΑ

- 1) Στο σύστημα Online Σύστημα Διαχείρισης Μητρώου Εκπαιδευτικών και Υποβολής Αιτήσεων Μεταθέσεων (<u>https://teachers.minedu.gov.gr</u>) εντοπίζουμε την Αίτηση μας
- 2) Επιλέγουμε το εικονίδιο «Προβολή» δεξιά της Αίτησης.
- 3) Επιλέγουμε την Καρτέλα «Προτιμήσεις».
- Επιλέγουμε «Διόρθωση» στο πάνω δεξιό τμήμα της Αίτησης, όπου εμφανίζονται οι Σχολικές Μονάδες (Δημοτικά Σχολεία και Νηπιαγωγεία).
- 5) Επιλέγουμε, με τη σειρά που επιθυμούμε, τις προτιμήσεις μας, πατώντας το κουμπί «+», δίπλα στη σχολική μονάδα. Αν θέλουμε να αφαιρέσουμε μία επιλεγμένη προτίμηση πατάμε το κουμπί «-» δίπλα της.
- 6) Επιλέγουμε «Προσωρινή Αποθήκευση» στο πάνω δεξιό τμήμα της Αίτησης.
- 7) Επιλέγουμε «Οριστικοποίηση» στο πάνω δεξιό τμήμα της Αίτησης. Η Αίτησή μας έχει ολοκληρωθεί και μπορούμε να την εκτυπώσουμε.

# ΑΝΑΛΥΤΙΚΑ ΒΗΜΑΤΑ

## <u>Βήμα 1</u>

Κάνουμε «κλικ» στο σύνδεσμο: <u>https://teachers.minedu.gov.gr/</u>Έπειτα κάνουμε «κλικ» στο κουμπί «ΣΥΝΔΕΣΗ».

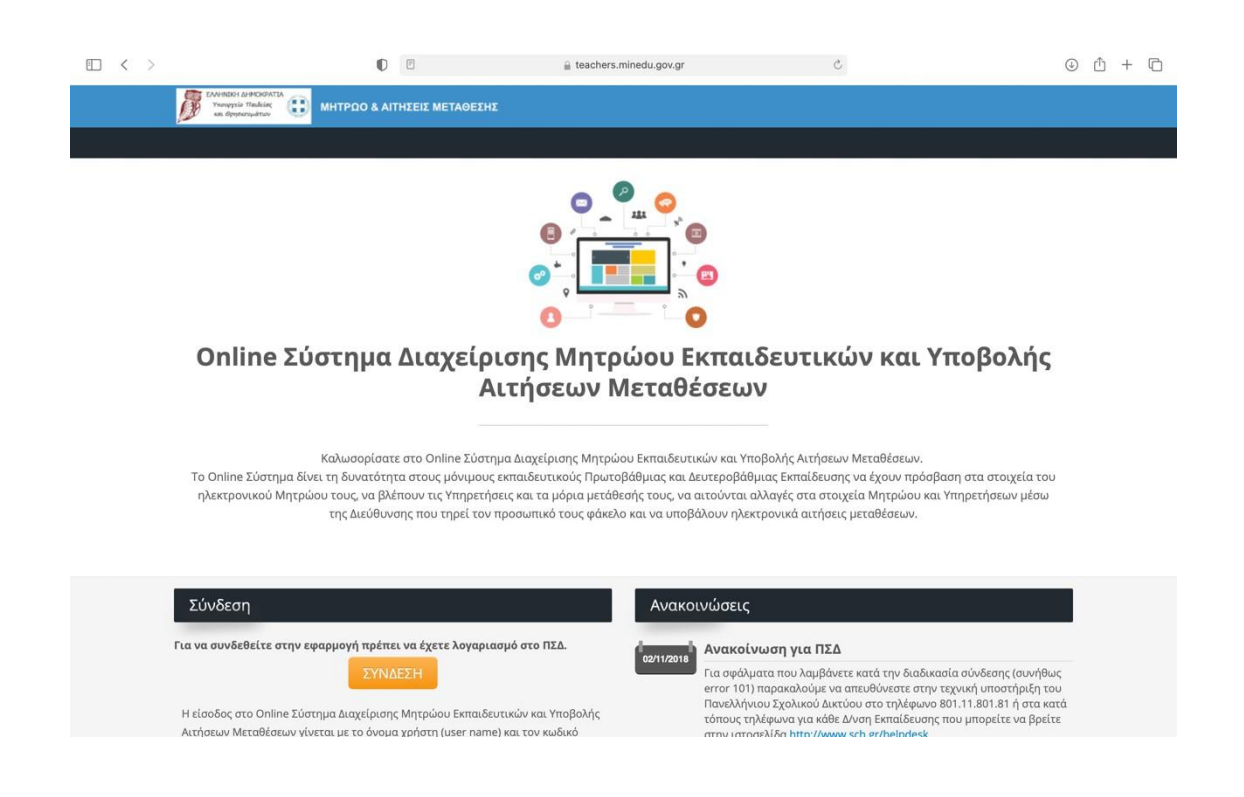

#### <u>Βήμα 2</u>

Καταχωρούμε το όνομα χρήστη και τον κωδικό (του πανελλήνιου σχολικού δικτύου) και κάνουμε «κλικ» στο κουμπί «ΕΙΣΟΔΟΣ».

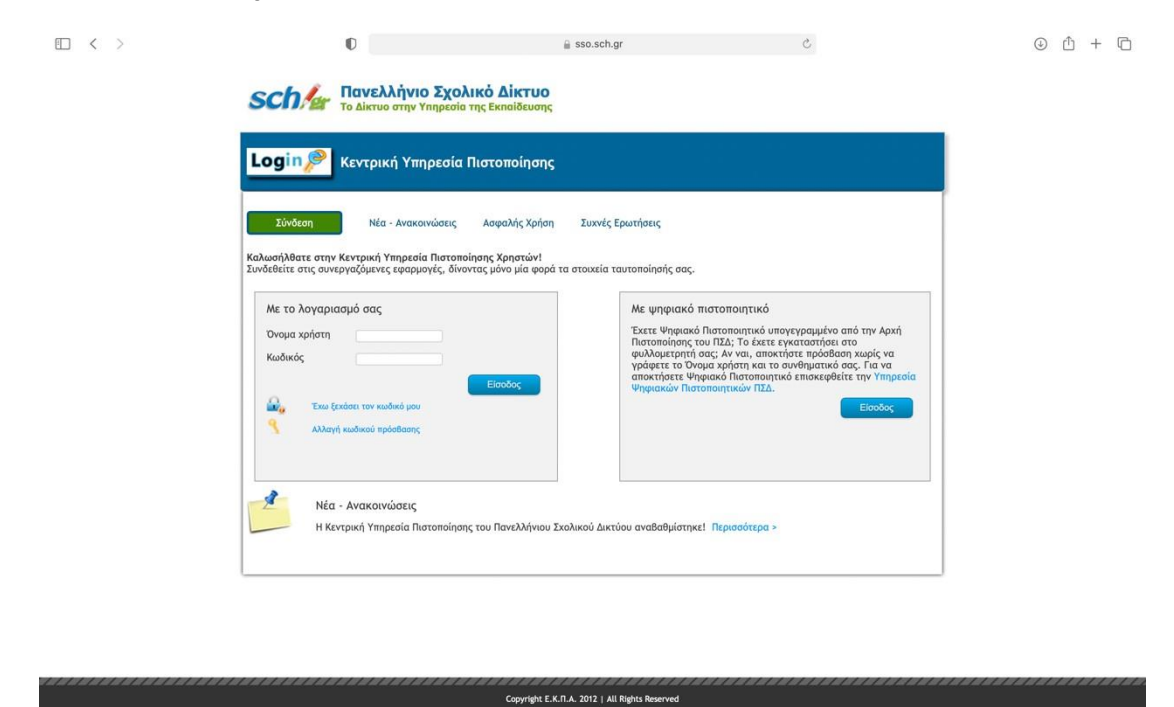

#### <u>Βήμα 3</u>

Κάνουμε «κλικ» στο κουμπί «Αιτήσεις Μετάθεσης».

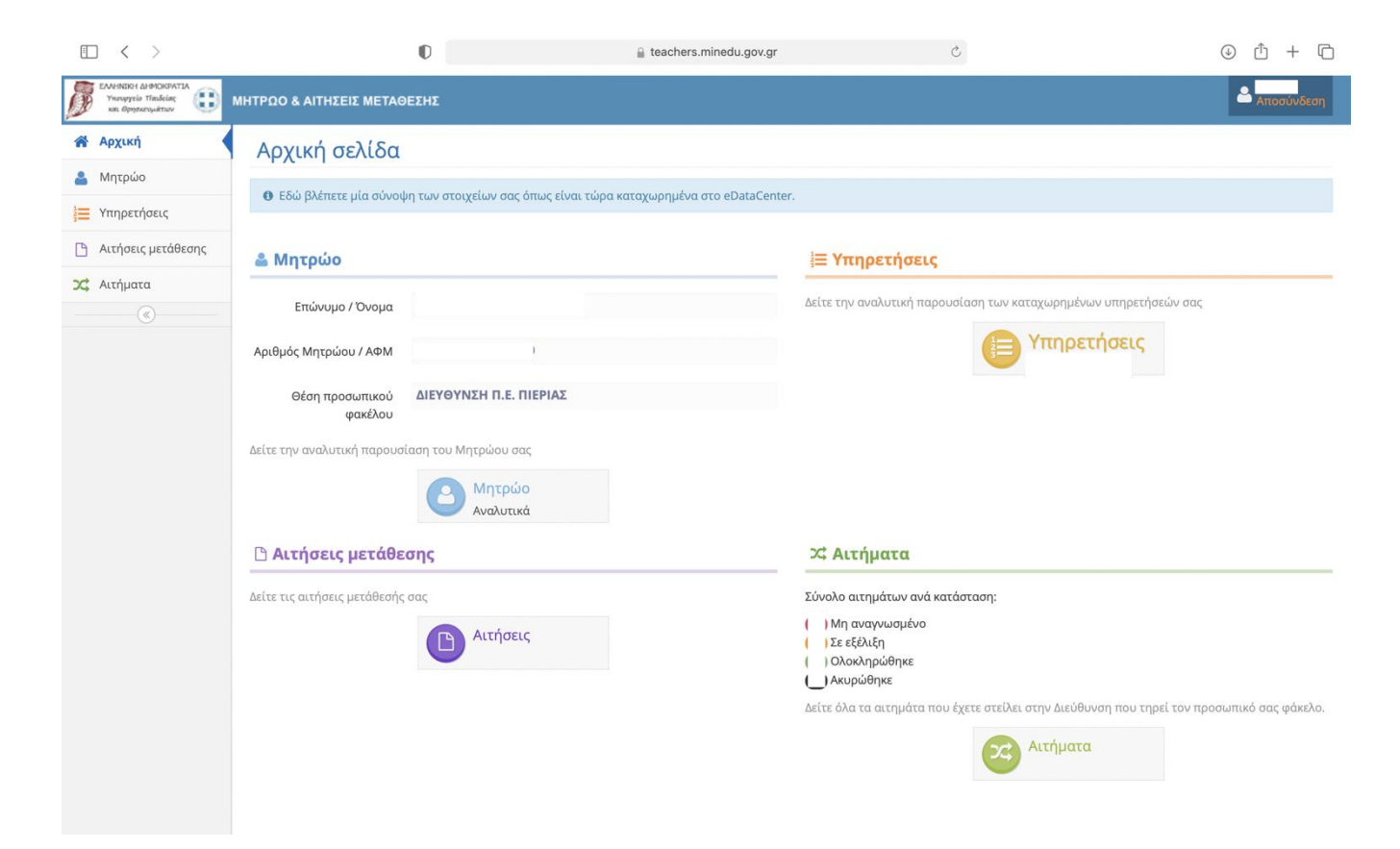

#### <u>Βήμα 4</u>

*Κάνουμε «κλικ»* στο «ματάκι» δίπλα από την αίτηση μας για οριστική τοποθέτηση ή βελτίωση θέσης.

| • < >                                                          | teachers.minedu.go                                                                         | v.gr Č                               |                                  | () ( <u>)</u> () () () () () () () () () () () () () |
|----------------------------------------------------------------|--------------------------------------------------------------------------------------------|--------------------------------------|----------------------------------|------------------------------------------------------|
| ΕΛΛΗΝΙΚΗ ΔΗΜΟΚΡΑΤΙΑ<br>Υπουργείο Παιδείας<br>και Ορησιενυμάτων | ΜΤΡΩΟ & ΑΙΤΗΣΕΙΣ ΜΕΤΑΘΕΣΗΣ                                                                 |                                      |                                  | 🐣 Αποσύνδεση                                         |
| 🗌 Αρχική                                                       | Αιτήσεις                                                                                   |                                      |                                  |                                                      |
| 📤 Μητρώο                                                       | Β Ελέπετε τις αιτήσεις σας μετάθεσης τοποθέτησης. Βελτίμισης τος τοέχομασς αγολιγός για    | oowác                                |                                  |                                                      |
| 📜 Υπηρετήσεις                                                  | Αν χρειάζονται διορθωσεις μπορείτε να στείλετε το αίτημα σας στην Διεύθυνση που έχει το    | ον προσωπικό σας φάκελο πατώντας εί  | δώ 🖙 Νέο αίτημα                  |                                                      |
| 🗋 Αιτήσεις μετάθεσης                                           |                                                                                            |                                      |                                  |                                                      |
| 🔀 Αιτήματα                                                     |                                                                                            |                                      |                                  | 🛨 Προσθήκη                                           |
|                                                                | Τύπος αίτησης                                                                              | Κατάσταση αίτησης                    | Σχολικό έτος υποβολής<br>αίτησης | Ειδικότητα                                           |
|                                                                | ΑΙΤΗΣΗ ΓΙΑ ΜΕΤΑΘΕΣΗ ΕΚΠΑΙΔΕΥΤΙΚΩΝ Π.Ε. ΑΠΟ ΠΕΡΙΟΧΗ ΣΕ ΠΕΡΙΟΧΗ [001.ΠΕ001]                  | Η αίτηση βρίσκεται σε<br>επεξεργασία | 2020-2021                        |                                                      |
|                                                                | ΑΤΗΣΗ ΓΙΑ ΜΕΤΑΘΕΣΗ ΕΚΠΑΙΔΕΥΤΙΚΩΝ Π.Ε. ΓΙΑ ΟΡΙΣΤΙΚΗ ΤΟΠΟΘΕΤΗΣΗ ΜΕΤΑΤΙΘΕΜΕΝΩΝ<br>[003.ΠΕΤΟ1] | Έχει καταχωρηθεί                     | 2020-2021                        | ۲                                                    |

## <u>Βήμα 5</u>

#### *Κάνουμε «κλικ»* στο κουμπί «Διόρθωση»

| < > □                |                                                        | 0                                          | 🔒 teache                           | ers.minedu.gov.g          | r                | ć                               | 5                      |            | ⊕ Ĥ ·          | + 0    |
|----------------------|--------------------------------------------------------|--------------------------------------------|------------------------------------|---------------------------|------------------|---------------------------------|------------------------|------------|----------------|--------|
|                      | ΜΗΤΡΩΟ & ΑΙΤΗΣΕΙΣ ΜΕΤΑΘΕ                               | ΣΗΣ                                        |                                    |                           |                  |                                 |                        |            | <b>Δ</b> Αποσί | ύνδεση |
| 🗌 Αρχική             | Αίτηση Μετάθεα                                         | σης                                        |                                    |                           |                  |                                 |                        |            |                |        |
| 🚢 Μητρώο             |                                                        |                                            |                                    |                           |                  |                                 |                        | 1.         |                |        |
| 🗮 Υπηρετήσεις        | 🛧 Επιστροφή                                            |                                            |                                    |                           |                  |                                 |                        | 🖋 Διόρθωση | 🔒 Εκτύτ        | πωση   |
| 🕒 Αιτήσεις μετάθεσης | Τύπος αίτησης                                          | ΑΙΤΗΣΗ ΓΙΑ ΜΕΤΑΘΕΣΗ<br>ΟΡΙΣΤΙΚΗ ΤΟΠΟΘΕΤΗΣΙ | ΕΚΠΑΙΔΕΥΤΙΚΩΝ Π<br>Ι ΜΕΤΑΤΙΘΕΜΕΝΩΙ | I.E. ГІА<br>N [003.ПЕТ01] | Κατά             | σταση αίτησης                   | Έχει καταχωρηθεί       |            |                |        |
| <b>Χ</b> Αιτήματα    | Δ/νση οργανικής θέσης                                  | 9939101 - ΔΙΕΥΘΥΝΣΗ Γ                      | .Ε. ΠΙΕΡΙΑΣ                        |                           | Ŧ                | τος κατάθεσης                   | 2020-2021              |            |                |        |
|                      | Α/Α αίτησης                                            | 0                                          |                                    |                           | Αριθμός          | Πρωτοκόλλου                     |                        |            |                |        |
|                      | Στοιχεία Μητρώου Κριτή                                 | ρια Μετάθεσης Μονάδεα                      | Προτιμήσεις                        | Υπηρετήσεις               | Παρατηρήσεις     |                                 |                        |            |                |        |
|                      | Στοιχεία εκπαιδευτικ                                   | κού                                        |                                    |                           |                  |                                 |                        |            |                |        |
|                      | Επώνυμο                                                |                                            |                                    |                           |                  | Όνομα                           |                        |            |                |        |
|                      | Όνομα Πατέρα                                           |                                            |                                    |                           | Ċ                | νομα Μητέρας                    |                        |            |                |        |
|                      | Αριθμός Μητρώου                                        |                                            |                                    |                           | Φ.               | Ε.Κ. διορισμού                  |                        |            |                |        |
|                      | Υπηρεσιακά στοιχεία                                    | ı                                          |                                    |                           |                  |                                 |                        |            |                |        |
|                      | Υπηρετώ οργανικά σε<br>τμημα ένταξης Ειδικής<br>Αγωγής |                                            |                                    |                           | Υπηρετ<br>θέση Ι | ώ οργανικά σε<br>ειδικής Αγωγής |                        |            |                |        |
|                      | Οργανική θέση                                          | ΔΙΕΥΘΥΝΣΗ Π.Ε. ΠΙΕΡΙΑ                      | Σ                                  |                           | Περι             | οχή μετάθεσης                   | 33901 - ΠΙΕΡΙΑΣ (Π.Ε.) |            |                |        |
|                      | Βαθμός σταδιοδρομίας                                   |                                            |                                    |                           | Μισθολ           | ογικό κλιμάκιο                  |                        |            |                |        |

#### <u>Βήμα 6</u>

Κάνουμε «κλικ» στο πρόσημο «+» δίπλα από τις σχολικές μονάδες που επιθυμούμε.

<u>ΠΡΟΣΟΧΗ</u> → Η σειρά των προτιμήσεων των σχολικών μονάδων διαμορφώνεται με αύξοντα αριθμό που τις καταχωρούμε.

| Ē           |   | $\langle \rangle$                                             |                                                                                     | D                                | 🔒 teachers.minedu.gov.gr                                                            | Ċ                                          | ,                                                                       | $( \downarrow )$ | Û       | +     | C  |
|-------------|---|---------------------------------------------------------------|-------------------------------------------------------------------------------------|----------------------------------|-------------------------------------------------------------------------------------|--------------------------------------------|-------------------------------------------------------------------------|------------------|---------|-------|----|
| J           |   | ΛΛΗΝΙΚΗ ΔΗΜΟΚΡΑΤΙΑ<br>Υπανογγείο Παιδείας<br>και Θρησκευμάτων | ΜΗΤΡΩΟ & ΑΙΤΗΣΕΙΣ ΜΕΤΑΘΕ                                                            | ΣΗΣ                              |                                                                                     |                                            |                                                                         | 2                | Απο     | σύνδε | ση |
| ñ           | A | φχική                                                         | Αίτηση Μετάθεο                                                                      | σης                              |                                                                                     |                                            |                                                                         |                  |         |       |    |
| -           | Ν | Λητρώο                                                        |                                                                                     |                                  |                                                                                     |                                            |                                                                         |                  |         |       |    |
| 1<br>2<br>3 | Y | πηρετήσεις                                                    |                                                                                     |                                  |                                                                                     |                                            | ✔ Προσωρινή αποθήκευση                                                  |                  | 🗙 Ак    | ύρωσι | η  |
|             | A | ατήσεις μετάθεσης                                             | Τύπος αίτησης                                                                       | ΑΙΤΗΣ<br>ΟΡΙΣΤ                   | ΣΗ ΓΙΑ ΜΕΤΑΘΕΣΗ ΕΚΠΑΙΔΕΥΤΙΚΩΝ Π.Ε. ΓΙΑ<br>ΤΙΚΗ ΤΟΠΟΘΕΤΗΣΗ ΜΕΤΑΤΙΘΕΜΕΝΩΝ [003.ΠΕΤ01] | Κατάσταση αίτησης                          | Έχει καταχωρηθεί                                                        |                  |         |       |    |
| 24          | A | ιιτήματα<br>                                                  | Δ/νση οργανικής θέσης                                                               | 99391                            | 101 - ΔΙΕΥΘΥΝΣΗ Π.Ε. ΠΙΕΡΙΑΣ                                                        | Έτος κατάθεσης                             | 2020-2021                                                               |                  |         |       |    |
|             |   |                                                               | Α/Α αίτησης                                                                         | 0                                |                                                                                     | Αριθμός Πρωτοκόλλου                        |                                                                         |                  |         |       |    |
|             |   |                                                               | <b>Διαθέσιμες Προτιμι</b><br>Αναζήτηση με ονομασία ή                                | <b>ήσεις</b><br>κωδικό τ         | προτίμησης                                                                          | <b>Επιλεγμένες Προτ</b>                    | <b>ιμήσεις</b><br>• Μέγιστος αριθμ<br>αιοέπετε μια επιλομιάτα ποστίμασο | ός προ           | ντιμής  | εων = | 20 |
|             |   |                                                               | ① Πατήστε το + για να προ<br>Μπορείτε να αναζητήσετε τ<br>ή κωδικό και πατώντας ανα | σθέσετε τ<br>ις προτι<br>ζήτηση. | την προτίμηση στις επιλεγμένες.<br>μήσεις που επιθυμείτε πληκτρολογώντας ονομασία   | Μπορείτε να ταξινομήσετ<br>επιθυμητή θέση. | κροστα ρτα εποαγμονη προτιρήσεις πατώντας και σύ                        | ροντα            | יς στην | ,     |    |
|             |   |                                                               |                                                                                     |                                  | 0                                                                                   |                                            |                                                                         |                  |         |       |    |
|             |   |                                                               |                                                                                     |                                  | •                                                                                   |                                            |                                                                         |                  |         |       |    |
|             |   |                                                               |                                                                                     |                                  | 0                                                                                   |                                            |                                                                         |                  |         |       |    |
|             |   |                                                               |                                                                                     |                                  | 0                                                                                   |                                            |                                                                         |                  |         |       |    |
|             |   |                                                               |                                                                                     |                                  | •                                                                                   |                                            |                                                                         |                  |         |       |    |
|             |   |                                                               |                                                                                     |                                  | 0                                                                                   |                                            |                                                                         |                  |         |       |    |

# <u>Βήμα 7</u>

*Κάνουμε «κλικ»* στο πρόσημο «-» δίπλα από τις σχολικές μονάδες που αρχικά επιλέξαμε αλλά τελικά δεν επιθυμούμε.

| 1                          | < >                                                       |                                                                                       | O                               | 🔓 teachers.minedu.gov.gr                                                              | Ċ                                                                     | 5                                                                                   | ④ ① + □             |
|----------------------------|-----------------------------------------------------------|---------------------------------------------------------------------------------------|---------------------------------|---------------------------------------------------------------------------------------|-----------------------------------------------------------------------|-------------------------------------------------------------------------------------|---------------------|
| <b>F F F F F F F F F F</b> | ΗΝΙΚΗ ΔΗΜΟΚΡΑΤΙΑ<br>πουργείο ΤΙπιδείας<br>αι Θρησκευμάτων | ΙΗΤΡΩΟ & ΑΙΤΗΣΕΙΣ ΜΕΤΑΘΕ                                                              | ΣΗΣ                             |                                                                                       |                                                                       |                                                                                     | Αποσύνδεση          |
| 😭 Ap;                      | χική                                                      | Αίτηση Μετάθεα                                                                        | σης                             |                                                                                       |                                                                       |                                                                                     |                     |
| 💄 Mr                       | ητρώο                                                     |                                                                                       |                                 |                                                                                       |                                                                       |                                                                                     | _                   |
| 1<br>3<br>3<br>Υπι         | ηρετήσεις                                                 |                                                                                       |                                 |                                                                                       |                                                                       | ✔ Προσωρινή αποθήκευση                                                              | 🗙 Ακύρωση           |
| 🗅 Au                       | τήσεις μετάθεσης                                          | Τύπος αίτησης                                                                         |                                 | ΙΣΗ ΓΙΑ ΜΕΤΑΘΕΣΗ ΕΚΠΑΙΔΕΥΤΙΚΩΝ Π.Ε. ΓΙΑ<br>ΣΤΙΚΗ ΤΟΠΟΘΕΤΗΣΗ ΜΕΤΑΤΙΘΕΜΕΝΩΝ [003.ΠΕΤ01] | Κατάσταση αίτησης                                                     | Έχει καταχωρηθεί                                                                    |                     |
| C Alt                      | τήματα                                                    | Δ/νση οργανικής θέσης                                                                 | 9939                            | 101 - ΔΙΕΥΘΥΝΣΗ Π.Ε. ΠΙΕΡΙΑΣ                                                          | Έτος κατάθεσης                                                        | 2020-2021                                                                           |                     |
|                            |                                                           | Α/Α αίτησης                                                                           | 0                               |                                                                                       | Αριθμός Πρωτοκόλλου                                                   |                                                                                     |                     |
|                            |                                                           |                                                                                       |                                 |                                                                                       |                                                                       |                                                                                     |                     |
|                            |                                                           | Διαθέσιμες Προτιμή                                                                    | ήσεις                           |                                                                                       | Επιλεγμένες Προτ                                                      | ιμήσεις                                                                             |                     |
|                            |                                                           | Αναζήτηση με ονομασία ή                                                               | κωδικό                          | προτίμησης                                                                            |                                                                       | Φ Μέγιστος αριθμ                                                                    | ός προτιμήσεων = 20 |
|                            |                                                           | Θ Πατήστε το + για να προι<br>Μπορείτε να αναζητήσετε τ<br>ή κωδικό και πατώντας αναι | σθέσετε<br>τις προτι<br>ζήτηση. | : την προτίμηση στις επιλεγμένες.<br>ιμήσεις που επιθυμείτε πληκτρολογώντας ονομασία  | Πατήστε το - για να αφι<br>Μπορείτε να ταξινομήσετ<br>επιθυμητή θέση. | αιρέσετε μια επιλεγμένη προτίμηση.<br>ε τις επιλεγμένες προτιμήσεις πατώντας και σύ | ροντας στην         |
|                            |                                                           |                                                                                       |                                 | 0                                                                                     | •                                                                     |                                                                                     | 1                   |
|                            |                                                           |                                                                                       |                                 | 0                                                                                     | •                                                                     |                                                                                     | 2                   |
|                            |                                                           |                                                                                       |                                 | O                                                                                     |                                                                       |                                                                                     |                     |
|                            |                                                           |                                                                                       |                                 | 0                                                                                     |                                                                       |                                                                                     |                     |
|                            |                                                           |                                                                                       |                                 | 0                                                                                     |                                                                       |                                                                                     |                     |
|                            |                                                           |                                                                                       |                                 | 0                                                                                     |                                                                       |                                                                                     |                     |
|                            |                                                           |                                                                                       |                                 | 0                                                                                     |                                                                       |                                                                                     |                     |

## <u>Βήμα 8</u>

*Κάνουμε «κλικ»* στο κουμπί «Προσωρινή Αποθήκευση». Εάν έχουμε ολοκληρώσει τη συμπλήρωση της αίτησης, επιλέγουμε «Οριστικοποίηση». Στη συνέχεια *κάνουμε «κλικ»* στο κουμπί «αποσύνδεση».

|    | - <b>&lt;</b> >                                               |                                                                                                    | D                                                                                                    | 🔒 teachers.minedu.gov.gr                                                                                                    | Ċ                                                                                                    | 2                                                                                                    | 9 Å + Ğ                                    |
|----|---------------------------------------------------------------|----------------------------------------------------------------------------------------------------|----------------------------------------------------------------------------------------------------|----------------------------------------------------------------------------------------------------|----------------------------------------------------------------------------------------------------|----------------------------------------------------------------------------------------------------|--------------------------------------------|
| J  | ΕΛΛΗΝΙΚΗ ΔΗΜΟΚΡΑΤΙΑ<br>Υκουργείο Παιδείας<br>και Θρησκευμάτων | ΜΗΤΡΩΟ & ΑΙΤΗΣΕΙΣ ΜΕΤΑΘΕ                                                                                       | ΣΗΣ                                                                                                    |                                                                                                    |                                                                                                    |                                                                                                    | Αποσύνδεση                                 |
| *  | Αρχική                                                        | Αίτηση Μετάθεο                                                                                                 | σης                                                                                                    |                                                                                                    |                                                                                                    |                                                                                                    |                                            |
| -  | Μητρώο                                                        |                                                                                                    |                                                                                                    |                                                                                                    |                                                                                                    |                                                                                                    |                                            |
|    | Υπηρετήσεις                                                   |                                                                                                    |                                                                                                    |                                                                                                    |                                                                                                    | 💉 Προσωρινή αποθήκευση                                                                                           | 🗙 Ακύρωση                                  |
| D  | Αιτήσεις μετάθεσης                                            | Τύπος αίτησης                                                                                                  | ΑΙΤΗΣΗ ΓΙΑ ΜΕΤΑΘΕΣΗ ΕΚΠΑ<br>ΟΡΙΣΤΙΚΗ ΤΟΠΟΘΕΤΗΣΗ ΜΕΤ                                                    | ΙΔΕΥΤΙΚΩΝ Π.Ε. ΓΙΑ<br>ΑΤΙΘΕΜΕΝΩΝ Ι003.ΠΕΤ011                                                                                                    | Κατάσταση αίτησης                                                                                         | Έχει καταχωρηθεί                                                                                                 |                                            |
| 24 | Αιτήματα                                                      | Δ/νση οργανικής θέσης                                                                                          | 9939101 - ΔΙΕΥΘΥΝΣΗ Π.Ε. ΠΙΙ                                                                           | εριας                                                                                                    | Έτος κατάθεσης                                                                                            | 2020-2021                                                                                                    |                                            |
|    |                                                               | Α/Α αίτησης                                                                                                    | 0                                                                                                    |                                                                                                    | Αριθμός Πρωτοκόλλου                                                                                       |                                                                                                    |                                            |
|    |                                                               | <b>Διαθέσιμες Προτιμήσεις</b><br>Αναζήτηση με ονομασία ή κωδικό προτίμησης                                     |                                                                                                    |                                                                                                    | Επιλεγμένες Προτ                                                                                          | ιμήσεις                                                                                                    |                                            |
|    |                                                               | Αναζήτηση με ονομασία ή                                                                                        | κωδικό προτίμησης                                                                                      | ٩                                                                                                    |                                                                                                    | <b>θ</b> Μέγιστος αριθμός                                                                                        | ς προτιμήσεων = 20                         |
|    |                                                               | Αναζήτηση με ονομασία ή<br>Ο Πατήστε το + για να προ<br>Μπορείτε να αναζητήσετε τ<br>ή κωδικό και πατώντας ανα | κωδικό προτίμησης<br>σθέσετε την προτίμηση στις επιλεγ<br>ις προτιμήσεις που επιθυμείτε πλη<br>ζήτηση. | α<br>μένες.<br>κτρολογώντας ονομασία                                                                                                    | Θ Πατήστε το - για να αφ<br>Μπορείτε να ταξινομήσετ<br>επιθυμητή θέση.                                    | Φ Μέγιστος αριθμός<br>αιρέσετε μια επιλεγμένη προτίμηση.<br>τε τις επιλεγμένες προτιμήσεις πατώντας και σύρι     | ς προτιμήσεων = 20<br>οντας στην           |
|    |                                                               | Αναζήτηση με ονομασία ή<br>Ο Πατήστε το + για να προ<br>Μπορείτε να αναζητήσετε τ<br>ή κωδικό και πατώντας ανα | κωδικό προτίμησης<br>σθέσετε την προτίμηση στις επιλεγ<br>τς προτιμήσεις που επιθυμείτε πλη<br>ζήτηση. | α<br>μένες.<br>κτρολογώντας ονομασία                                                                                                    | <ul> <li>Πατήστε το - για να αφ</li> <li>Μπορείτε να ταξινομήσετ</li> <li>επιθυμητή θέση.</li> </ul>      | Φ Μέγιστος αριθμός<br>αιρέσετε μια επιλεγμένη προτίμηση.<br>τε τις επιλεγμένες προτιμήσεις πατώντας και σύρι     | ς προτιμήσεων = 20<br>οντας στην           |
|    |                                                               | Αναζήτηση με ονομασία ή<br>Ο Πατήστε το + για να προ<br>Μπορείτε να αναζητήστε τ<br>ή κωδικό και πατώντας ανα  | κωδικό προτίμησης<br>αθέσετε την προτίμηση στις επιλεγ<br>ις προτιμήσεις που επιθυμείτε πλη<br>ζήτηση. | α<br>μένες.<br>κτρολογώντας ονομασία<br>Ο                                                                                                    | <ul> <li>Πατήστε το - για να αφ</li> <li>Μπορείτε να ταξινομήσετ<br/>επιθυμητή θέση.</li> </ul>           | Φ Μέγιστος αριθμός<br>αιρέσετε μια επιλεγμένη προτίμηση.<br>εε τις επιλεγμένες προτιμήσεις πατώντας και σύρι     | ; προτιμήσεων = 20<br>οντας στην<br>1<br>2 |
|    |                                                               | Αναζήτηση με ονομασία ή<br>Ο Πατήστε το + για να προ<br>Μπορείτε να αναζητήστε τ<br>ή κωδικό και πατώντας ανα  | κωδικό προτίμησης<br>οθέσετε την προτίμηση στις επιλεγ<br>ις προτιμήσεις που επιθυμείτε πλη<br>ζήτηση. | α<br>μένες.<br>κτρολογώντας ονομασία<br>Ο<br>Ο                                                                                                    | <ul> <li>Πατήστε το - για να αφ</li> <li>Μπορείτε να ταξινομήσετ<br/>επιθυμητή θέση.</li> <li></li> </ul> | Φ Μέγιστος αριθμός<br>αιρέσετε μια επιλεγμένη προτίμηση.<br>εε τις επιλεγμένες προτιμήσεις πατώντας και σύρι     | ς προτιμήσεων = 20<br>οντας στην<br>1<br>2 |
|    |                                                               | Αναζήτηση με ονομασία ή<br>Πατήστε το + για να προ<br>Μπορείτε να αναζητήσετε τ<br>ή κωδικό και πατώντας ανα   | κωδικό προτίμησης<br>οθέσετε την προτίμηση στις επιλεγ<br>ις προτιμήσεις που επιθυμείτε πλη<br>ζήτηση. | α<br>μένες.<br>κτρολογώντας ονομασία<br>Ο<br>Ο<br>Ο<br>Ο                                                                                                    | <ul> <li>Πατήστε το - για να αφ</li> <li>Μπορείτε να ταξινομήσετ<br/>επιθυμητή θέση.</li> </ul>           | Φ Μέγιστος αριθμός<br>αιρέσετε μια επιλεγμένη προτίμηση.<br>τε τις επιλεγμένες προτιμήσεις πατώντας και σύρι<br> | ς προτιμήσεων = 20<br>οντας στην<br>1<br>2 |
|    |                                                               | Αναζήτηση με ονομασία ή<br>Πατήστε το + για να προ<br>Μπορείτε να αναζητήστε τ<br>ή κωδικό και πατώντας ανα    | κωδικό προτίμησης<br>σθέσετε την προτίμηση στις επιλεγ<br>ις προτιμήσεις που επιθυμείτε πλη<br>ζήτηση. | φ           μένες,           κτρολογώντας ονομασία           Ο           Ο | <ul> <li>Πατήστε το - για να αφ<br/>Μπορείτε να ταξινομήσετ<br/>επιθυμητή θέση.</li> <li>Ο</li> </ul>     | Φ Μέγιστος αριθμός<br>αιρέσετε μια επιλεγμένη προτίμηση.<br>τε τις επιλεγμένες προτιμήσεις πατώντας και σύρι     | ; προτιμήσεων = 20<br>οντας στην<br>1<br>2 |